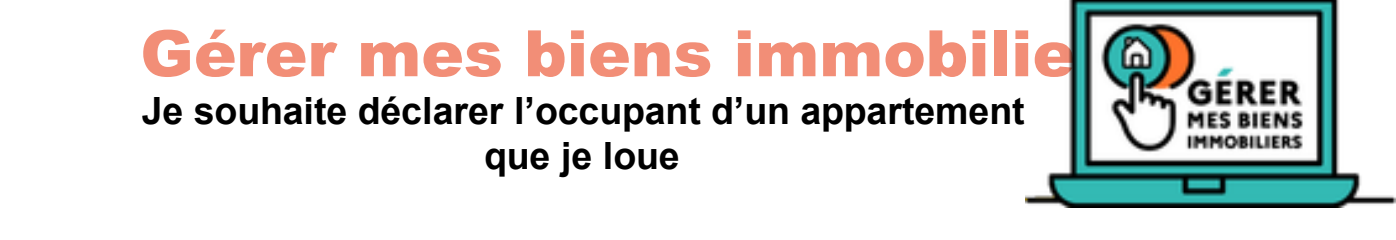

Dans l'exemple ci-dessous, M DUBOIS a changé de locataire le 1/09/2022. Son ancien locataire M DUPONT Laurent a été remplacé par Mme B qui est toujours occupante du bien.

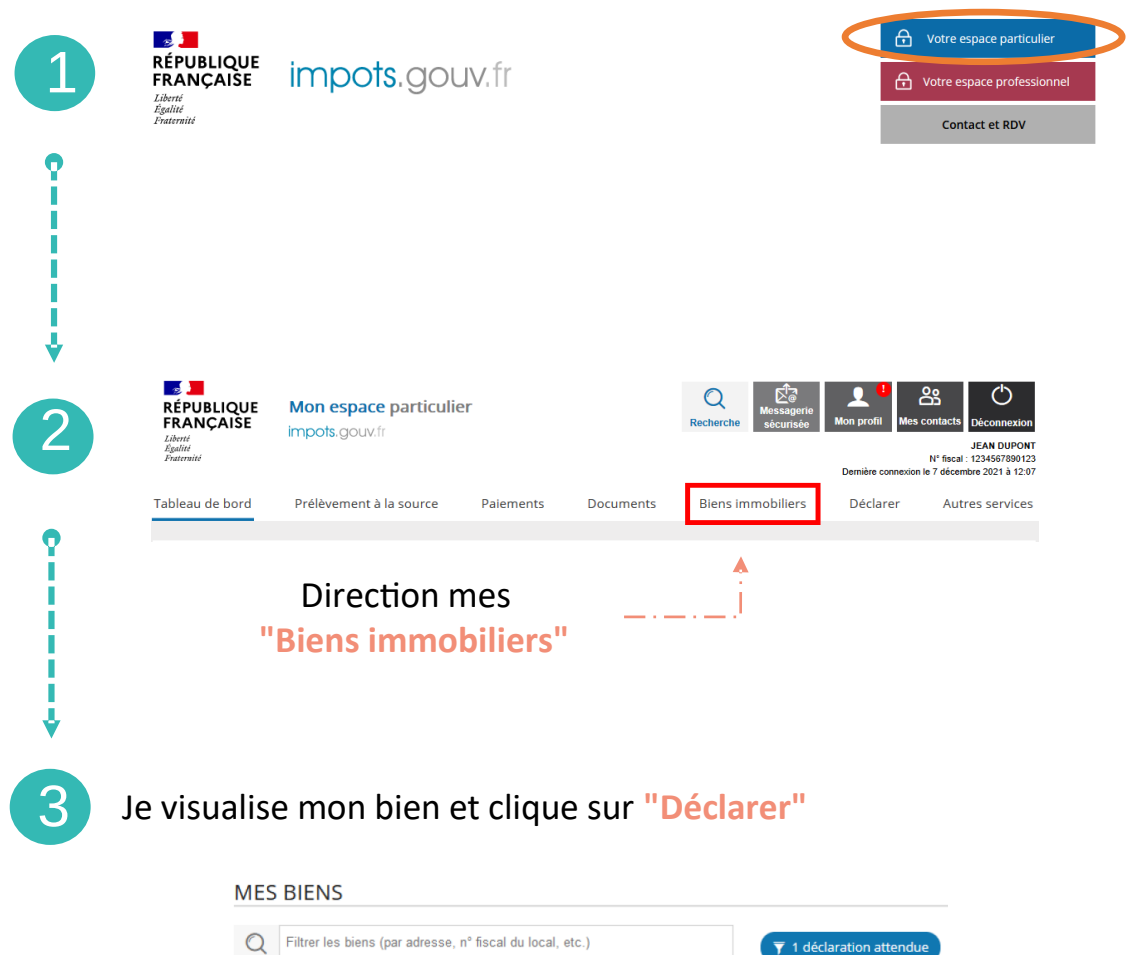

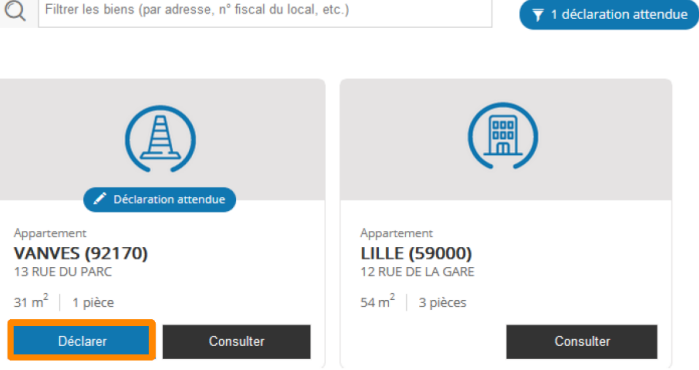

# Je visualise l'ancien locataire connu, je clique sur "Déclarer" puis sur "Commencer la déclaration"

4

ļ

5

I I I V

6

| DECLARATION D'OCCUPATION ET DE LOYER                                                                                                    |
|----------------------------------------------------------------------------------------------------|
| INFORMATIONS CONCERNANT LE BIEN N°920751234567<br>13 rue du Parc - 92170 Vanves                                                                                                    |
| Les informations détenues par l'administration indiquent que ce bien est loué par :                                                                                                    |
| - Laurent DUPOND                                                                                                    |
| Une déclaration d'occupation vous incombe à compter du 1er janvier 2023, puis à chaque changement de situation de ce bien.<br>Si la situation a changé, nous vous invitons à cliquer sur le bouton <b>"Déclarer"</b> . |
| Déclarer                                                                                                    |

#### J'indique que l'occupant est parti et je renseigne la date de son départ

| L'occupation de ce bien est-elle terminée ? * 🔞 | Merci d'indiquer la date de fin de l'occupation préce                  | édente : |              |             |            |              |           |              |
|-------------------------------------------------|------------------------------------------------------------------------|----------|--------------|-------------|------------|--------------|-----------|--------------|
| <ul> <li>Oul</li> </ul>                         | Date de fin d'occupation précédente : 🕐                                | j/mm/a   | aaaa         |             |            | Ē            | i         |              |
| O Non                                           | Dans les écrans suivants nous allons vous demander d'indiquer l'occupa |          |              | out 2<br>Je | 022<br>Ve  | e Sa         | 0<br>Di   |              |
|                                                 |                                                                        | 1        | 2<br>9 1     | 3 4<br>0 1  | 4<br>1 1   | 5 6<br>2 13  | 6 7<br>14 |              |
|                                                 | Précédent Suiva                                                        | 15<br>22 | 16 1<br>23 2 | 7 11<br>4 2 | 8 1<br>5 2 | 9 20<br>6 2າ | 21<br>28  | r et quitter |
|                                                 |                                                                        | 29       | 30 3         | 1           |            |              |           |              |

#### J'indique que le logement est loué puis précise le type de location

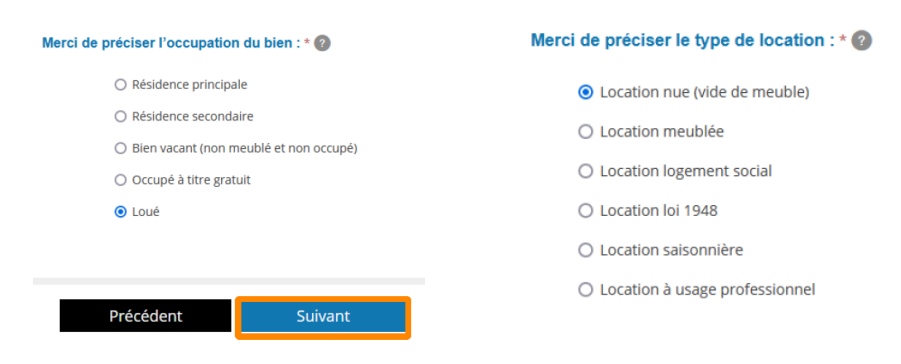

### Je clique sur "Ajouter un occupant"

|   |                                                                |                                   | Occupant(s) du bien ?* 🕝                                           |                        |  |  |  |
|---|----------------------------------------------------------------|-----------------------------------|--------------------------------------------------------------------|------------------------|--|--|--|
| 7 |                                                                | Indiquez les occupants de ce      | bien                                                               |                        |  |  |  |
| ? | +                                                              |                                   | Ajouter un occupant                                                |                        |  |  |  |
|   |                                                                |                                   | Précédent Suivant                                                  |                        |  |  |  |
|   | Je précise l                                                   | a nature de l'o                   | occupant                                                           |                        |  |  |  |
|   | L'occupant du bien est une : * 😰                               |                                   |                                                                    |                        |  |  |  |
|   |                                                                | Personne                          | Physique                                                           |                        |  |  |  |
|   |                                                                | O Personne I                      | Morale                                                             |                        |  |  |  |
| 8 | Je précise <b>s</b> o<br><b>d'entrée da</b><br>Identité de l'o | on identité exa<br>Ins le logemen | <b>acte</b> , ainsi que <b>sa date</b><br>It                       |                        |  |  |  |
|   |                                                                |                                   | Veuillez indiquer la période d'occupation                          | pour cet occupant :* 🔞 |  |  |  |
|   | Nom de naissance : 🍘                                           | MADAME                            | Veuillez indiquez le <b>début de la période</b> d'occupation : * 😰 | 01/09/2022             |  |  |  |
|   | Prénom : 🕜                                                     | В                                 |                                                                    |                        |  |  |  |
|   | Date de naissance : 🕜                                          | 30081998                          | Veuillez indiquez la <b>fin de la période</b> d'occupation : 🚱     | jj/mm/aaaa             |  |  |  |
|   | Pays de naissance : 🝘                                          | France v                          |                                                                    |                        |  |  |  |
|   | Département de naissance : 🕐                                   | Paris (75)                        |                                                                    |                        |  |  |  |
|   | Commune de naissance : 🕜                                       | Paris (75015)                     |                                                                    |                        |  |  |  |
|   |                                                                |                                   |                                                                    |                        |  |  |  |

9

## J'ajoute au besoin d'autres occupants

|                  |   | 0 | ccupant(s) du bien ?* 🕜 |
|------------------|---|---|-------------------------|
| 22 au jj/mm/aaaa |   |   |                         |
| 1                |   |   |                         |
| 998              |   |   |                         |
|                  | Ŵ |   |                         |
|                  |   |   |                         |
|                  |   |   | Ajouter un occupant     |

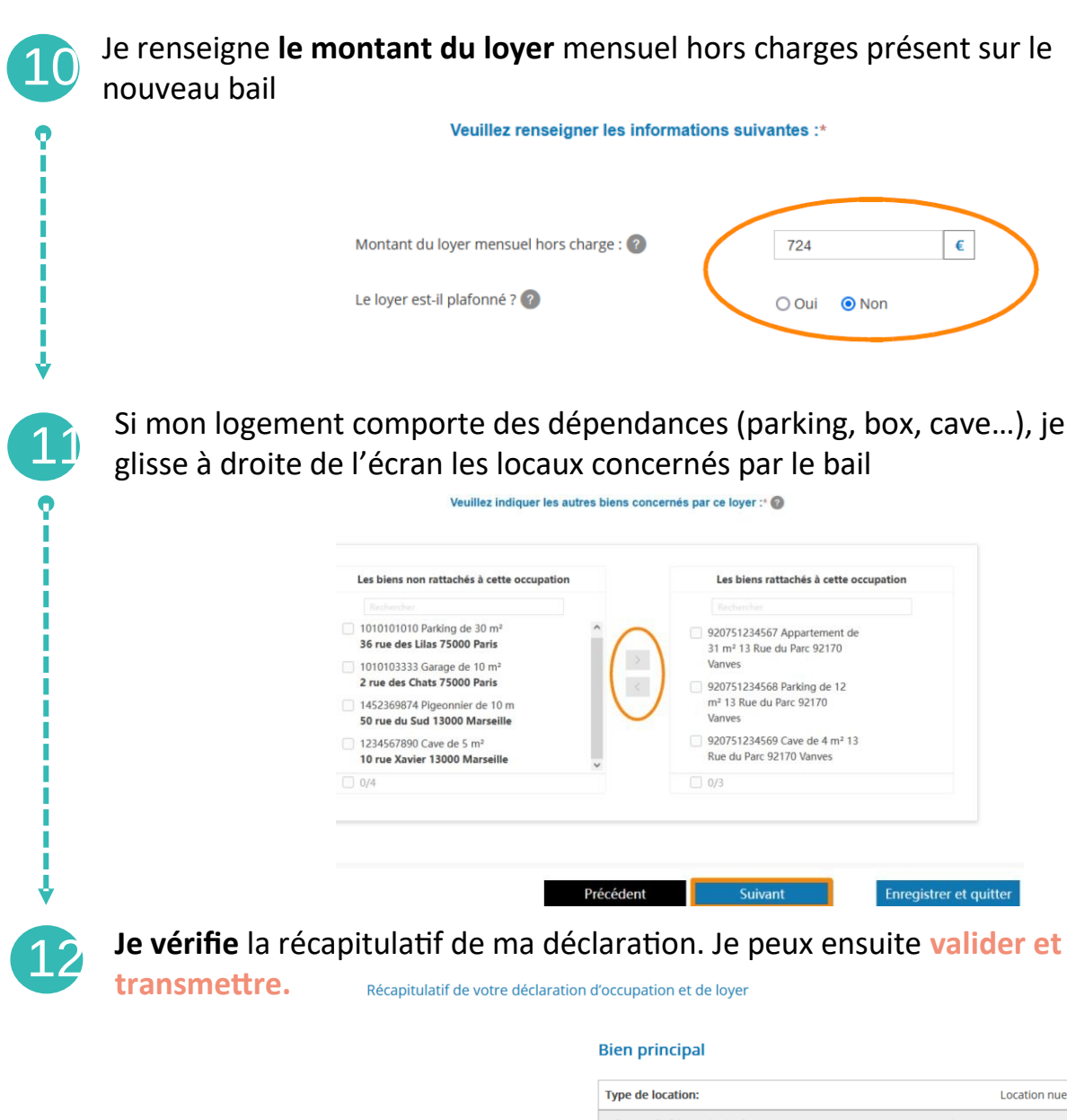

| Type de location:                                              | Location nue                  |
|----------------------------------------------------------------|-------------------------------|
| Adresse du bien principal:                                     | 13 Rue du Parc - 92170 Vanves |
| Adresse autre bien 1:                                          | 13 Rue du Parc - 92170 Vanves |
| Adresse autre bien 2:                                          | 13 Rue du Parc - 92170 Vanves |
| Occupant 1                                                     | Madame B                      |
| Période de début d'occupation:                                 | 01/09/2022                    |
| Période de fin d'occupation: (Si l'occupant a quitté le local) | jj/mm/aaaa                    |
|                                                                |                               |

Les informations transmises permettront de connaître les occupants de vos locaux. **Cette déclaration devra être réalisée avant le 1**<sup>er</sup> juillet 2023.

En tant que propriétaire, je devrai à chaque changement modifier l'occupant de mes biens.

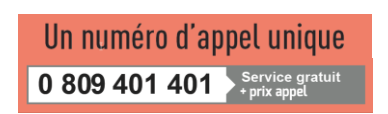

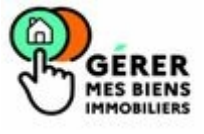

Direction régionale de Finances publiques des Pays de Loire et de Loire Atlantique